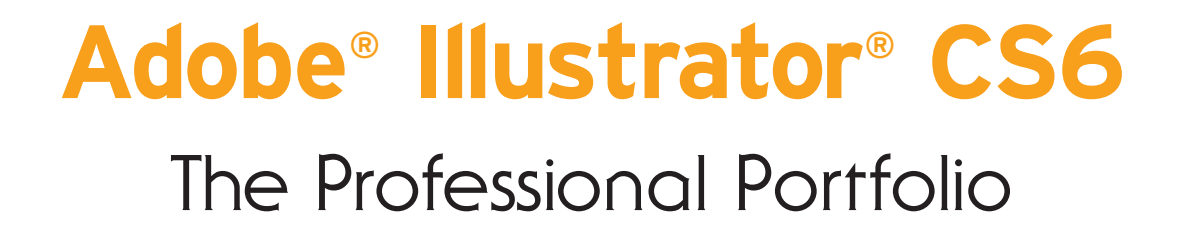

II

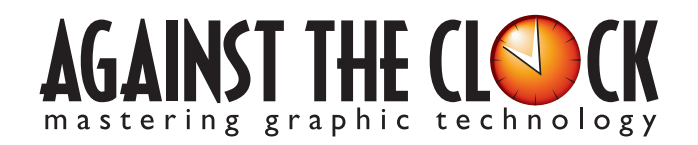

Managing Editor: Ellenn Behoriam Cover & Interior Design: Erika Kendra Copy Editor: Angelina Kendra Printer: Prestige Printers

Copyright © 2012 Against The Clock, Inc. All rights reserved. Printed in the United States of America. This publication is protected by copyright, and permission should be obtained in writing from the publisher prior to any prohibited reproduction, storage in a retrieval system, or transmission in any form or by any means, electronic, mechanical, photocopying, recording, or likewise.

The fonts utilized in these training materials are the property of Against The Clock, Inc., and are supplied to the legitimate buyers of the Against The Clock training materials solely for use with the exercises and projects provided in the body of the materials. They may not be used for any other purpose, and under no circumstances may they be transferred to another individual, nor copied or distributed by any means whatsoever.

A portion of the images supplied in this book are copyright © PhotoDisc, Inc., 201 Fourth Ave., Seattle, WA 98121, or copyright ©PhotoSpin, 4030 Palos Verdes Dr. N., Suite 200, Rollings Hills Estates, CA. These images are the sole property of PhotoDisc or PhotoSpin and are used by Against The Clock with the permission of the owners. They may not be distributed, copied, transferred, or reproduced by any means whatsoever, other than for the completion of the exercises and projects contained in this Against The Clock training material.

Against The Clock and the Against The Clock logo are trademarks of Against The Clock, Inc., registered in the United States and elsewhere. References to and instructional materials provided for any particular application program, operating system, hardware platform, or other commercially available product or products do not represent an endorsement of such product or products by Against The Clock, Inc.

Photoshop, Acrobat, Illustrator, InDesign, PageMaker, Flash, Dreamweaver, Premiere, and PostScript are trademarks of Adobe Systems Incorporated. Macintosh is a trademark of Apple Computer, Inc. QuarkXPress is a registered trademark of Quark, Inc. FrontPage, Publisher, PowerPoint, Word, Excel, Office, Microsoft, MS-DOS, and Windows are either registered trademarks or trademarks of Microsoft Corporation.

Other product and company names mentioned herein may be the trademarks of their respective owners.

10 9 8 7 6 5 4 3 2 1

978-1-936201-13-6

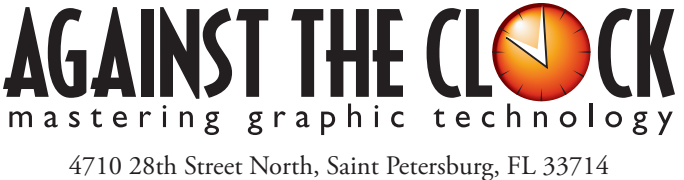

800-256-4ATC • www.againsttheclock.com

# Acknowledgement

# ABOUT AGAINST THE CLOCK

Against The Clock, long recognized as one of the nation's leaders in courseware development, has been publishing high-quality educational materials for the graphic and computer arts industries since 1990. The company has developed a solid and widely-respected approach to teaching people how to effectively utilize graphics applications, while maintaining a disciplined approach to real-world problems.

Having developed the *Against The Clock* and the *Essentials for Design* series with Prentice Hall/Pearson Education, ATC drew from years of professional experience and instructor feedback to develop *The Professional Portfolio Series*, focusing on the Adobe Creative Suite. These books feature step-by-step explanations, detailed foundational information, and advice and tips from industry professionals that offer practical solutions to technical issues.

Against The Clock works closely with all major software developers to create learning solutions that fulfill both the requirements of instructors and the needs of students. Thousands of graphic arts professionals — designers, illustrators, imaging specialists, prepress experts, and production managers — began their educations with Against The Clock training books. These professionals studied at Baker College, Nossi College of Art, Virginia Tech, Appalachian State University, Keiser College, University of South Carolina, Gress Graphic Arts Institute, Hagerstown Community College, Kean University, Southern Polytechnic State University, Brenau University, and many other educational institutions.

# ABOUT THE AUTHOR

**Erika Kendra** holds a BA in History and a BA in English Literature from the University of Pittsburgh. She began her career in the graphic communications industry as an editor at Graphic Arts Technical Foundation before moving to Los Angeles in 2000. Erika is the author or co-author of more than twenty books about Adobe graphic design software. She has also written several books about graphic design concepts such as color reproduction and preflighting, and dozens of articles for online and print journals in the graphics industry. Working with Against The Clock for more than ten years, Erika was a key partner in developing *The Professional Portfolio Series* of software training books.

# CONTRIBUTING AUTHORS, ARTISTS, AND EDITORS

A big thank you to the people whose artwork, comments, and expertise contributed to the success of these books:

- Bill Carberry, Adobe Certified Instructor, ACI4Hire
- Jorge Diaz, International Academy of Design & Technology-Tampa
- Pamela Harris, Missouri Southern State University
- Debbie Davidson, Against The Clock, Inc.
- Matthew Guanciale, Against The Clock, Inc

Finally, thanks also to Angelina Kendra, editor, for making sure that we all said what we meant to say.

# Ski Resort Map

Walk-Through

 Inis project incorporates the following skills:
Accessing and managing built-in libraries of a and symbols and symbols Defining courses at and pattern beamless for specific applicat A specific and concretaling break warkes in relation to pathol Soring user-defined libraries created models and Soring user-defined libraries created by other users Understanding and corasing symbols anymbol instances Transforming symbol in tapleted instances Creations a cloping mash.

a dipping mask

# **Project Goals**

Each project begins with a clear description of the overall concepts that are explained in the project; these goals closely match the different "stages" of the project workflow.

## Project Meeting

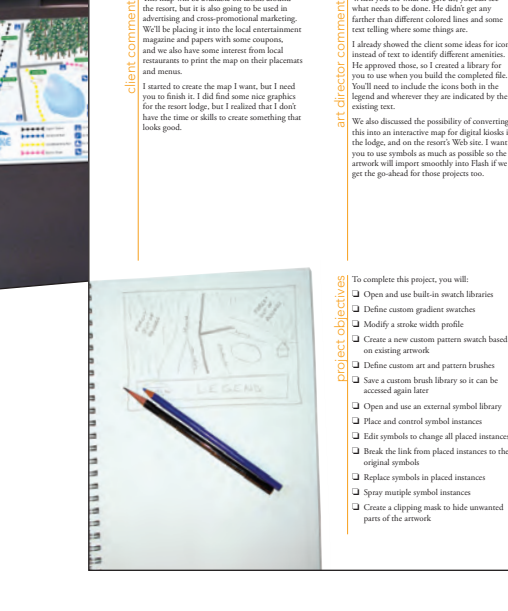

# The Project Meeting

Each project includes the client's initial comments, which provide valuable information about the job. The Project Art Director, a vital part of any design workflow, also provides fundamental advice and production requirements.

# **Project Objectives**

Each Project Meeting includes a summary of the specific skills required to complete the project.

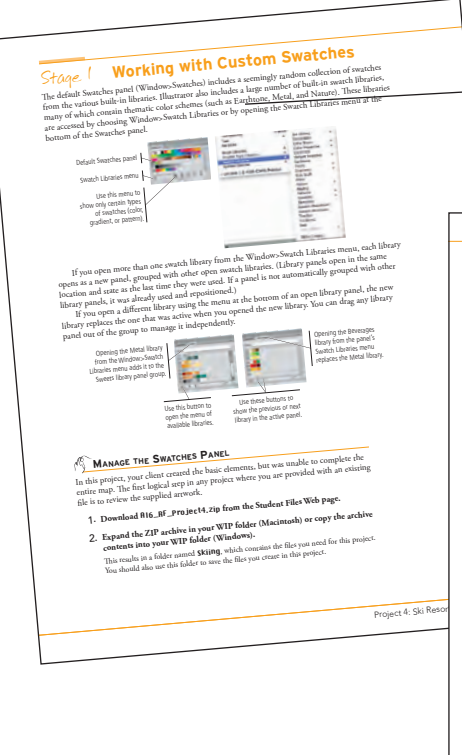

# Real-World Workflow

Projects are broken into logical lessons or "stages" of the workflow. Brief introductions at the beginning of each stage provide vital foundational material required to complete the task.

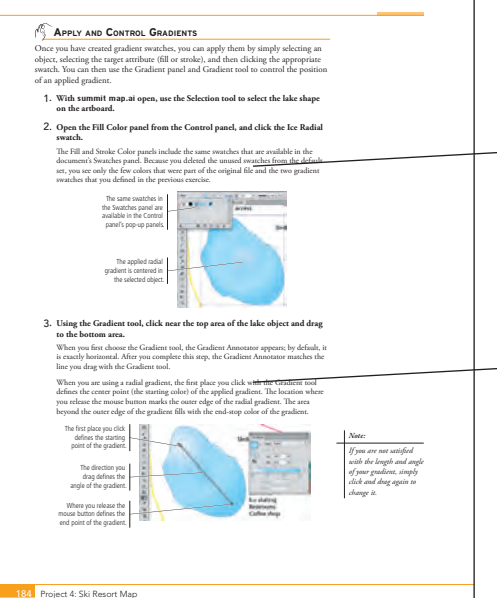

# Step-By-Step Exercises

Every stage of the workflow is broken into multiple hands-on, step-by-step exercises.

# **Visual Explanations**

Wherever possible, screen shots are annotated so you can quickly identify important information.

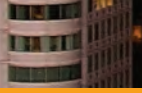

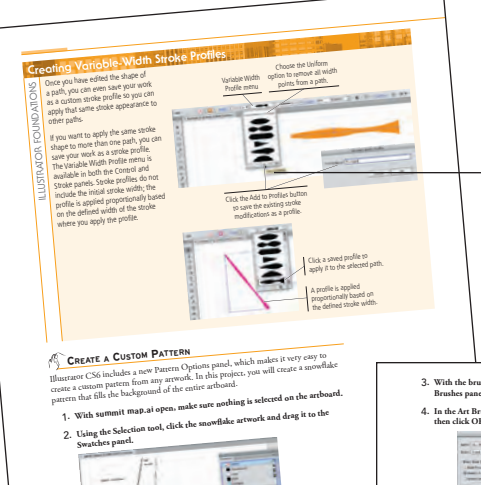

# **Illustrator Foundations**

Additional functionality, related tools, and underlying graphic design concepts are included throughout the book.

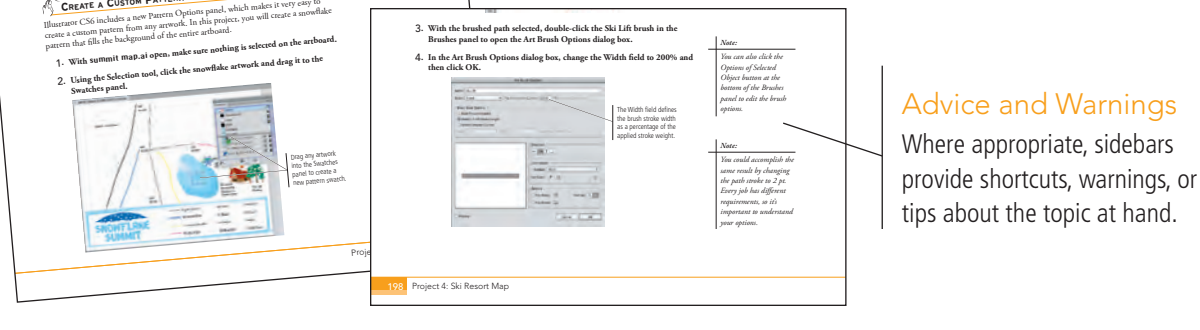

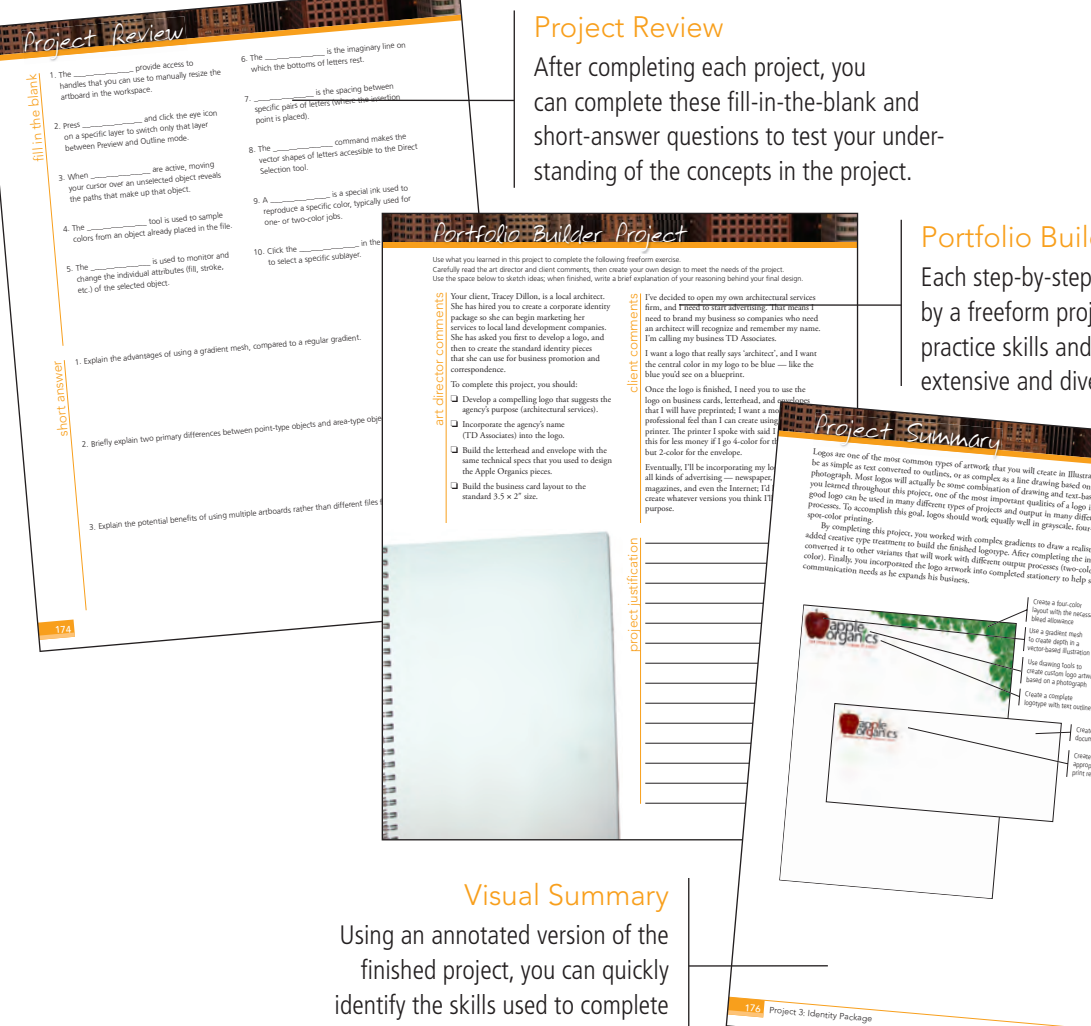

different aspects of the job.

-------

------

Portfolio Builder Projects

Each step-by-step project is accompanied by a freeform project, allowing you to practice skills and creativity, resulting in an extensive and diverse portfolio of work.

The Against The Clock Portfolio Series teaches graphic design software tools and techniques entirely within the framework of real-world projects; we introduce and explain skills where they would naturally fall into a real project workflow.

The project-based approach in The Professional Portfolio Series allows you to get in depth with the software beginning in Project 1 - you don't have to read several chapters of introductory material before you can start creating finished artwork.

Our approach also prevents "topic tedium" — in other words, we don't require you to read pages and pages of information about text (for example); instead, we explain text tools and options as part of larger project (e.g., creating a logotype or building a folding brochure).

Clear, easy-to-read, step-by-step instructions walk you through every phase of each job, from creating a new file to saving the finished piece. Wherever logical, we also offer practical advice and tips about underlying concepts and graphic design practices that will benefit you as you enter the job market.

The projects in this book reflect a range of different types of Illustrator jobs, from creating a series of icons to designing a corporate identity to building a Web page. When you finish the eight projects in this book (and the accompanying Portfolio Builder exercises), you will have a substantial body of work that should impress any potential employer.

The eight Illustrator CS6 projects are described briefly here; more detail is provided in the full table of contents (beginning on Page viii).

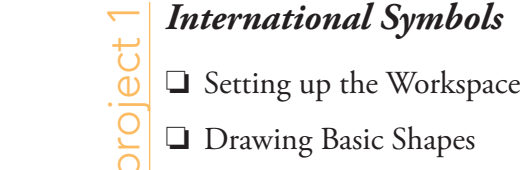

Glanc

Drawing Basic Shapes

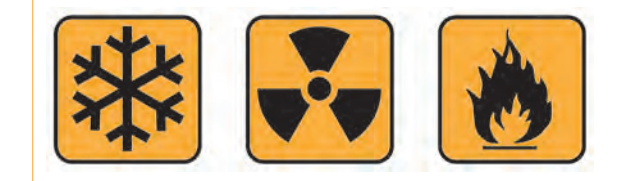

# **Balloon Festival Artwork** project 2

- Drawing Complex Artwork
- Coloring and Painting Artwork
- Exporting EPS and PDF Files

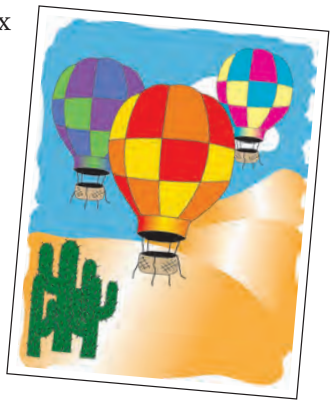

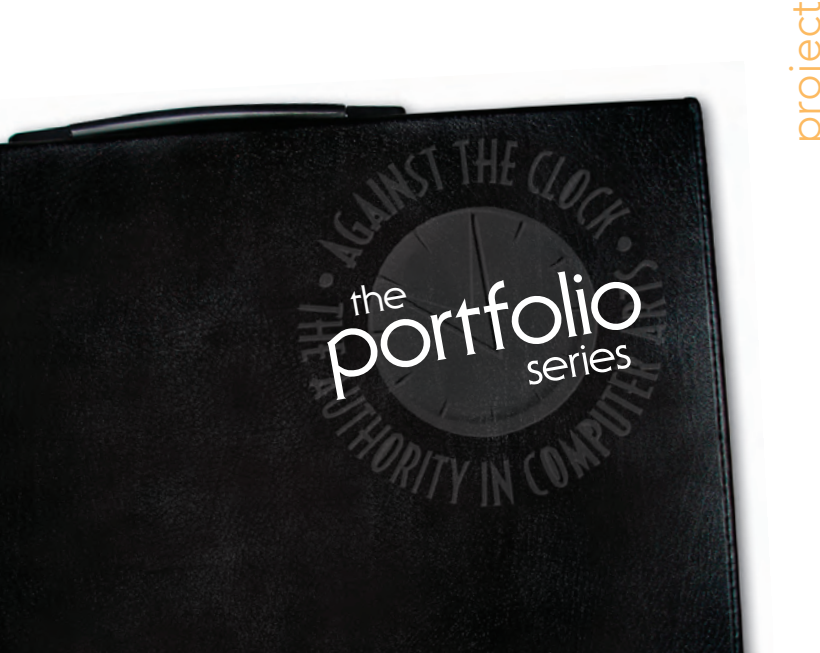

# Identity Package

- Working with Gradient Meshes
- □ Working with Type Working with Multiple Artboards
- Combining Text and Graphics

# Ski Resort Map

- $\hfill\square$  Working with Custom Swatches
- □ Working with Brushes
- □ Using Symbols

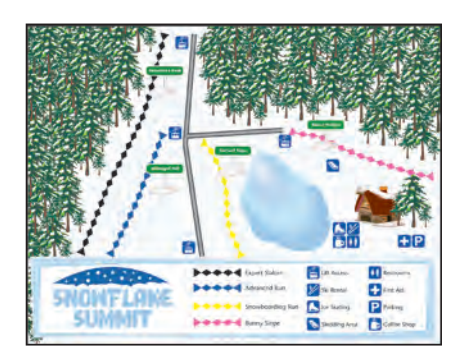

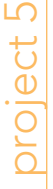

oroiect

# Letterfold Brochure

- Creating Documents that Fold
- □ Working with Imported Images
- □ Working with Imported Text

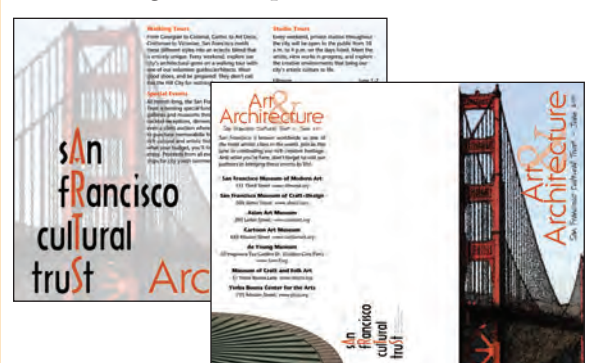

# oroject 6

# Cereal Box

- Building the File Structure
- Understanding Package Requirements
- Working with Effects
- Preparing Artwork for Output
- Previewing the Box Design in 3D

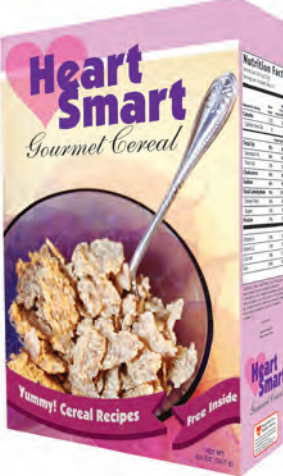

## Consumer Infographics Creating Charts and Graphs Drawing in Perspective Unawing in Perspective Unawing in Per

# Web Site Interface Using Image Trace and Live Color Creating Web Site Graphics

olect

Our goal in this book is to familiarize you with the majority of the Illustrator tool set so you can be more productive and more marketable in your career as a graphic designer.

rking Solution

It is important to keep in mind that Illustrator is an extremely versatile and powerful application. The sheer volume of available tools, panels, and features can seem intimidating when you first look at the software interface. Most of these tools, however, are fairly simple to use with a bit of background information and a little practice.

Wherever necessary, we explain the underlying concepts and terms that are required for understanding the software. We're confident that these projects provide the practice you need to be able to create sophisticated artwork by the end of the very first project.

# vii

# Acknowledgements Walk-Through Projects at a Glance

**GETTING STARTED** 

ш

IV

VI

|           | <b>_</b>                                      |    |
|-----------|-----------------------------------------------|----|
|           | THE ILLUSTRATOR USER INTERFACE                | 1  |
|           | Explore the Illustrator Interface             |    |
|           | Understanding the Application Frame           |    |
|           | Explore the Arrangement of Illustrator Panels |    |
|           | Identifying and Accessing Illustrator Tools   |    |
|           | Customizing Keyboard Shortcuts                |    |
|           | Create a Saved Workspace                      |    |
|           | Explore the Illustrator Document Window       |    |
|           | Explore the Arrangement of Multiple Documents |    |
|           | Moving Around an Illustrator File             |    |
| Project 1 | INTERNATIONAL SYMBOLS                         | 23 |

# Stage 1

| Project 2 | BALLOON FESTIVAL ARTWORK                          | 75  |
|-----------|---------------------------------------------------|-----|
| Stage 1   | Drawing Complex Artwork                           | 77  |
| -         | Prepare the Drawing Workspace                     | 77  |
|           | Use the Pen Tool to Trace the Sketch              | 79  |
|           | Select and Edit Complex Paths                     | 83  |
|           | Build Shapes from Overlapping Paths               | 85  |
|           | More on the Shape Builder Tool                    | 88  |
|           | Adjust Anchor Points and Handles                  | 88  |
|           | Understanding Anchor Point and Bézier Curve Tools | 90  |
|           | Add Detail with the Pencil and Line Segment Tools | 90  |
|           | Editing Anchor Points with the Control Panel.     | 92  |
|           | Create Shapes with the Blob Brush Tool            | 92  |
|           | Using the Draw Inside Mode                        | 94  |
| Stage 2   | Coloring and Painting Artwork                     | 95  |
|           | Use the Color Panel to Define Custom Swatches     | 95  |
|           | Create Global Swatches                            | 97  |
|           | Add a Color Gradient                              | 99  |
|           | Edit Global Color Swatches 1                      | 101 |
|           | Use the Gradient Tool                             | 103 |
|           | Manage Artwork with Layers                        | 106 |
|           | Understanding Color Terms 1                       | 109 |
|           | Recolor Artwork 1                                 | 110 |
|           | Recoloring Options 1                              | 113 |
|           | EPS Options 1                                     | 114 |
| Stage 3   | Exporting EPS and PDF Files 1                     | 114 |
|           | Save an EPS File 1                                | 114 |
|           | Save a File as PDF 1                              | 115 |
|           | Project Review                                    | 117 |
|           | Portfolio Builder Project 1                       | 118 |
| Project 3 | Identity Package 12                               | 21  |
| Stage 1   | Working with Gradient Meshes                      | 123 |
| 0         | Set up the Workspace                              | 123 |
|           | Draw the Apple Shapes                             | 125 |
|           | Create a Gradient Mesh                            | 126 |
|           | Gradient Mesh Options                             | 128 |
|           | Work with a Mesh Using Smart Guides1              | 131 |
|           | Color the Remaining Objects                       | 134 |
|           | Use Filters to Add Object Highlights 1            | 136 |
|           | The Appearance Panel in Depth                     | 138 |
| Stage 2   | Working with Type                                 | 138 |
|           | Create Point-Type Objects.                        | 139 |
|           | The Character Panel in Depth                      | 142 |
|           | Point Type vs. Area Type                          | 144 |
|           | Manipulate Type Objects.                          | 145 |
|           | Convert Type to Outlines                          | 147 |
|           | Create Custom Graphics from Letter Shapes         | 150 |

LER DI H

# Contents

| Stage 3   | Working with Multiple Artboards            | 152 |
|-----------|--------------------------------------------|-----|
|           | Adjust the Default Artboard                |     |
|           | Managing Artboard Options                  |     |
|           | Use the Layers Panel to Organize Artwork   | 155 |
|           | Copy the Artboard and Artwork              | 156 |
|           | Convert Mesh Objects to Regular Paths      | 158 |
|           | Add Spot Color to the Two-Color Logo       |     |
|           | Export EPS Logo Files                      | 163 |
| Stage 4   | Combining Text and Graphics.               | 165 |
|           | Work with Placed Graphics                  | 165 |
|           | Understanding Placed-Image Bounding Boxes  |     |
|           | Create the Envelope Layout                 |     |
|           | Print Desktop Proofs of Multiple Artboards |     |
|           | Project Review                             |     |
|           | Portfolio Builder Project.                 |     |
| Project 4 | SKI RESORT MAP                             | 177 |
| Stage 1   | Working with Custom Swatches               |     |
|           | Manage the Swatches Panel                  |     |

| •       |                                         |     |
|---------|-----------------------------------------|-----|
|         | Manage the Swatches Panel               | 179 |
|         | Define Gradient Swatches                | 181 |
|         | Using Spot Colors in Gradients          | 183 |
|         | Apply and Control Gradients             | 184 |
|         | Edit a Path Profile                     | 186 |
|         | Create a Custom Pattern                 | 189 |
|         | Creating Variable-Width Stroke Profiles | 189 |
| Stage 2 | Working with Brushes                    | 194 |
|         | Create a New Art Brush                  | 194 |
|         | Understanding Art Brush Options         | 197 |
|         | Control an Art Brush Stroke             | 198 |
|         | Expand Brush Strokes into Objects       | 199 |
|         | Create Pattern Brush Tiles              | 202 |
|         | Create a New Pattern Brush              | 204 |
|         | Pattern Brush Options                   | 205 |
|         | Save Custom Brushes                     | 208 |
| Stage 3 | Using Symbols                           | 210 |
|         | Open Custom Symbol Libraries            | 210 |
|         | Control Symbol Instances                | 211 |
|         | Editing Symbols in Place                | 214 |
|         | Replace Symbols                         | 215 |
|         | Spray Symbols                           | 217 |
|         | Symbolism Tools Options                 | 219 |
|         | Modifying Symbol Sets                   | 220 |
|         | Create a Clipping Mask                  | 222 |
|         | Project Review                          | 226 |
|         | Portfolio Builder Project.              | 227 |
|         |                                         |     |

|           |                                                    | 90 Q |
|-----------|----------------------------------------------------|------|
| Proiect 5 | Letterfold Brochure 2                              | 29   |
| Stage 1   | Creating Documents that Fold                       | 231  |
| 8         | Use Artboards to Create the Panel Layout Structure | 233  |
|           | Control Artboard Size and Position                 | 234  |
|           | Create Margin and Bleed Guides                     | 239  |
|           | Create Folding Marks                               | 241  |
| Stage 2   | Working with Imported Images                       | 245  |
| 0         | Place Layout Images                                | 245  |
|           | Manage Linked and Embedded Files                   | 249  |
|           | Managing Linked Files                              | 252  |
| Stage 3   | Working with Imported Text                         | 253  |
|           | Import Text for the Inside Panels.                 | 253  |
|           | Thread Multiple Type Areas                         | 255  |
|           | Using the Find Font Dialog Box                     | 255  |
|           | Work with Hidden Characters                        | 250  |
|           | Using the Find and Replace Dialog Box              | 257  |
|           | Define Paragraph Styles                            | 258  |
|           | Import Styles from Other Files                     | 262  |
|           | Define a Character Style                           | 264  |
| Stage 4   | Fine-Tuning Text                                   | 260  |
| 8         | Apply Smart Punctuation                            | 260  |
|           | Control Hyphenation and Justification              | 267  |
|           | Format Tabbed Text.                                | 269  |
|           | Check Spelling                                     | 270  |
|           | Check Spelling Options.                            | 272  |
|           | Export a PDF File for Print                        | 272  |
|           | Project Review                                     | 270  |
|           | Portfolio Builder Project.                         | 277  |
| Project 6 | CEREAL BOX                                         | 79   |
| Stage 1   | Building the File Structure                        | 281  |
| Stage 1   | Create the Package File from a Template            | 201  |
|           | Sample Colors and Create Custom Swatches           | 20   |
|           | Create the Background Shapes                       | 202  |
| 6. 0      |                                                    | 205  |
| Stage 2   | Understanding Package Requirements                 | 28,  |
|           | riace the Nutrition Panel Content.                 | 287  |
|           | Place the Front Panel Content.                     | 28   |
|           | The Checks Devel in Devel                          | 29   |
|           | Diago the Back Panel Content                       | 29.  |
|           | Lies a Line to Create a Triangle                   | 294  |
|           | Use a Line to Create a Irlangie                    | 290  |
|           | Greate Type on a Path                              | 291  |

# x

# Contents

| Stage 3              | Working with Effects                                                                                                    |                                               |
|----------------------|----------------------------------------------------------------------------------------------------|-----------------------------------------------|
|                      | Apply an Effect to Part of a Group                                                                                                    |                                               |
|                      | Technical Issues Concerning Transparency                                                                                                    |                                               |
|                      | Apply Raster Effects to Design Elements                                                                                                    |                                               |
|                      | Understanding Blending Modes                                                                                                    |                                               |
|                      | Change Object Blending Modes and Opacity                                                                                                    |                                               |
|                      | Understanding Transparency Panel Options                                                                                                    |                                               |
|                      | Creating an Opacity Mask                                                                                                    |                                               |
|                      | Warp Design Elements                                                                                                    |                                               |
|                      | Create a 3D Effect                                                                                                    |                                               |
| Stage 4              | Preparing Artwork for Output                                                                                                    |                                               |
|                      | Define Raster Effect Settings                                                                                                    |                                               |
|                      | Expand Appearance Attributes                                                                                                    |                                               |
|                      | Preview Transparency Flattening                                                                                                    |                                               |
|                      | Understanding Flattener Presets                                                                                                    |                                               |
|                      | Flatten Transparency for Selected Objects                                                                                                    |                                               |
|                      | Export a PDF File for Proofing                                                                                                    |                                               |
| Stage 5              | Previewing the Box Design in 3D                                                                                                    |                                               |
| C                    | Create Symbols for Box Panels.                                                                                                    |                                               |
|                      | Map the Art to a 3D Box.                                                                                                    |                                               |
|                      | Project Review                                                                                                    |                                               |
|                      | Portfolio Builder Project.                                                                                                    | 325                                           |
|                      | ······································                                                                                                    |                                               |
| Project 7            | Consumer Infographics                                                                                                    | 327                                           |
| Project 7<br>Stage 1 | CONSUMER INFOGRAPHICS<br>Creating Charts and Graphs                                                                                                    | <b>327</b>                                    |
| Project 7<br>Stage 1 | CONSUMER INFOGRAPHICS<br>Creating Charts and Graphs<br>Distinguishing Types of Graphs                                                                                                    | <b>327</b><br>                                |
| Project 7<br>Stage 1 | CONSUMER INFOGRAPHICS     Creating Charts and Graphs     Distinguishing Types of Graphs     Create a Line Graph                                                                                                    | <b>327</b><br>                                |
| Project 7<br>Stage 1 | CONSUMER INFOGRAPHICS     Creating Charts and Graphs     Distinguishing Types of Graphs     Create a Line Graph     Format Graph Elements                                                                                                    | <b>327</b><br>329<br>329<br>330<br>333        |
| Project 7<br>Stage 1 | CONSUMER INFOGRAPHICS     Creating Charts and Graphs     Distinguishing Types of Graphs     Create a Line Graph     Format Graph Elements     Change Graph Options                                                                                                    | <b>327</b><br>329<br>329<br>330<br>333<br>335 |
| Project 7<br>Stage 1 | CONSUMER INFOGRAPHICS     Creating Charts and Graphs     Distinguishing Types of Graphs     Create a Line Graph     Format Graph Elements     Change Graph Options     Create a Bar Graph                                                                                                    | <b>327</b><br>                                |
| Project 7<br>Stage 1 | CONSUMER INFOGRAPHICS     Creating Charts and Graphs     Distinguishing Types of Graphs     Create a Line Graph     Format Graph Elements     Change Graph Options     Create a Bar Graph     Edit Graph Data                                                                                                    | <b>327</b><br>                                |
| Project 7<br>Stage 1 | CONSUMER INFOGRAPHICS     Creating Charts and Graphs     Distinguishing Types of Graphs.     Create a Line Graph     Format Graph Elements     Change Graph Options.     Create a Bar Graph     Edit Graph Data     Create a Pie Graph                                                                                                    | <b>327</b><br>                                |
| Project 7<br>Stage 1 | CONSUMER INFOGRAPHICS     Creating Charts and Graphs     Distinguishing Types of Graphs.     Create a Line Graph     Format Graph Elements     Change Graph Options.     Create a Bar Graph     Edit Graph Data     Create a Pie Graph S                                                                                                    | <b>327</b><br>                                |
| Project 7<br>Stage 1 | CONSUMER INFOGRAPHICS     Creating Charts and Graphs     Distinguishing Types of Graphs.     Create a Line Graph     Format Graph Elements     Change Graph Options.     Create a Bar Graph     Edit Graph Data     Create a Pie Graph     Edit Pie Graph Elements.                                                                                                    | <b>327</b><br>                                |
| Project 7<br>Stage 1 | CONSUMER INFOGRAPHICS     Creating Charts and Graphs     Distinguishing Types of Graphs.     Create a Line Graph     Format Graph Elements     Change Graph Options.     Create a Bar Graph     Edit Graph Data     Create a Pie Graph Elements.     Data     Drawing in Perspective     Define the Perspective Grid.                                                                                                    | <b>327</b><br>                                |
| Project 7<br>Stage 1 | CONSUMER INFOGRAPHICS     Creating Charts and Graphs     Distinguishing Types of Graphs.     Create a Line Graph     Format Graph Elements     Change Graph Options.     Create a Bar Graph     Edit Graph Data     Create a Pie Graph     Edit Pie Graph Elements.     Define the Perspective Grid.     Default Perspective Grids.                                                                                                    | <b>327</b><br>                                |
| Project 7<br>Stage 1 | CONSUMER INFOGRAPHICS     Creating Charts and Graphs     Distinguishing Types of Graphs.     Create a Line Graph     Format Graph Elements     Change Graph Options.     Create a Bar Graph     Edit Graph Data     Create a Pie Graph Elements.     Disting in Perspective     Define the Perspective Grid.     Default Perspective Grids.     Draw in Perspective.                                                                                                    | <b>327</b><br>                                |
| Project 7<br>Stage 1 | Consumer Infographics     Creating Charts and Graphs     Distinguishing Types of Graphs.     Create a Line Graph     Format Graph Elements     Change Graph Options.     Create a Bar Graph     Edit Graph Data     Create a Pie Graph Elements.     Disting in Perspective     Define the Perspective Grid.     Default Perspective.     Moving Objects in Perspective.                                                                                                    | <b>327</b><br>                                |
| Project 7<br>Stage 1 | Consumer Infographics     Creating Charts and Graphs     Distinguishing Types of Graphs.     Create a Line Graph     Format Graph Elements     Change Graph Options.     Create a Bar Graph     Edit Graph Data     Create a Pie Graph     Edit Pie Graph Elements.     Define the Perspective     Define the Perspective Grid.     Default Perspective Grids.     Draw in Perspective.     Moving Objects in Perspective.     Work with Type in Perspective.                                                                                                    | <b>327</b><br>                                |
| Project 7<br>Stage 1 | Consumer Infographics     Creating Charts and Graphs     Distinguishing Types of Graphs     Create a Line Graph     Format Graph Elements     Change Graph Options     Create a Bar Graph     Edit Graph Data     Create a Pie Graph     Edit Pie Graph Elements     Define the Perspective     Define the Perspective Grids.     Draw in Perspective.     Moving Objects in Perspective.     Work with Type in Perspective.     Transforming Perspective Type Objects                                                                                                    | <b>327</b><br>                                |
| Project 7<br>Stage 1 | Consumer Infographics     Creating Charts and Graphs     Distinguishing Types of Graphs     Create a Line Graph     Format Graph Elements     Change Graph Options     Create a Bar Graph     Edit Graph Data     Create a Pie Graph     Edit Pie Graph Elements     Drawing in Perspective     Define the Perspective Grid     Draw in Perspective     Moving Objects in Perspective.     Work with Type in Perspective     Transforming Perspective Type Objects     Attach Objects to the Perspective Grid                                                                                                    | <b>327</b><br><b>329</b><br>                  |
| Project 7<br>Stage 1 | Consumer Infographics     Creating Charts and Graphs     Distinguishing Types of Graphs     Create a Line Graph     Format Graph Elements     Change Graph Options     Create a Bar Graph     Edit Graph Data     Create a Pie Graph     Edit Pie Graph Elements     Define the Perspective     Define the Perspective Grids.     Draw in Perspective     Moving Objects in Perspective.     Work with Type in Perspective Grid     Other Perspective Grid Options                                                                                                    | <b>327</b><br>                                |
| Project 7<br>Stage 1 | Consumer Infographics     Creating Charts and Graphs     Distinguishing Types of Graphs.     Create a Line Graph     Format Graph Elements     Change Graph Options.     Create a Bar Graph     Edit Graph Data     Create a Pie Graph     Edit Pie Graph Elements     Data     Oreate a Pie Graph     Edit Pie Graph Elements     Define the Perspective     Define the Perspective Grid     Draw in Perspective     Moving Objects in Perspective.     Work with Type in Perspective.     Transforming Perspective Type Objects     Attach Objects to the Perspective Grid     Other Perspective Grid Options     Project Review | <b>327</b><br>                                |
| Project 7<br>Stage 1 | CONSUMER INFOGRAPHICS     Creating Charts and Graphs     Distinguishing Types of Graphs.     Create a Line Graph     Format Graph Elements     Change Graph Options.     Create a Bar Graph     Edit Graph Data     Create a Pie Graph     Edit Pie Graph Elements     Define the Perspective     Define the Perspective Grid.     Default Perspective Grids.     Draw in Perspective.     Moving Objects in Perspective.     Transforming Perspective Type Objects     Attach Objects to the Perspective Grid     Other Perspective Grid Options     Project Review                                                               | <b>327</b><br>                                |

. . .

TITATI

# **Project 8** WEB SITE INTERFACE 369 Stage 1 Stage 2 INDEX 403